# 國立宜蘭大學

## 【暑修意願調查系統操作手册】

## 學生版

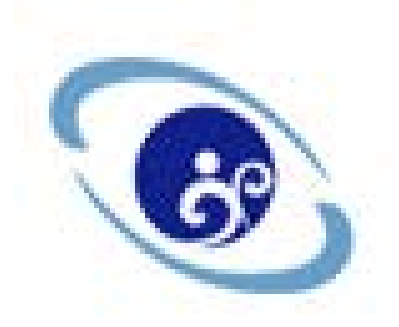

### 中華民國 105 年 03 月

壹、操作步驟:

一、 登入學校首頁/在校學生/教務項目/暑修選課/登入

二、 教務系統/暑修作業/學生暑修意願調查

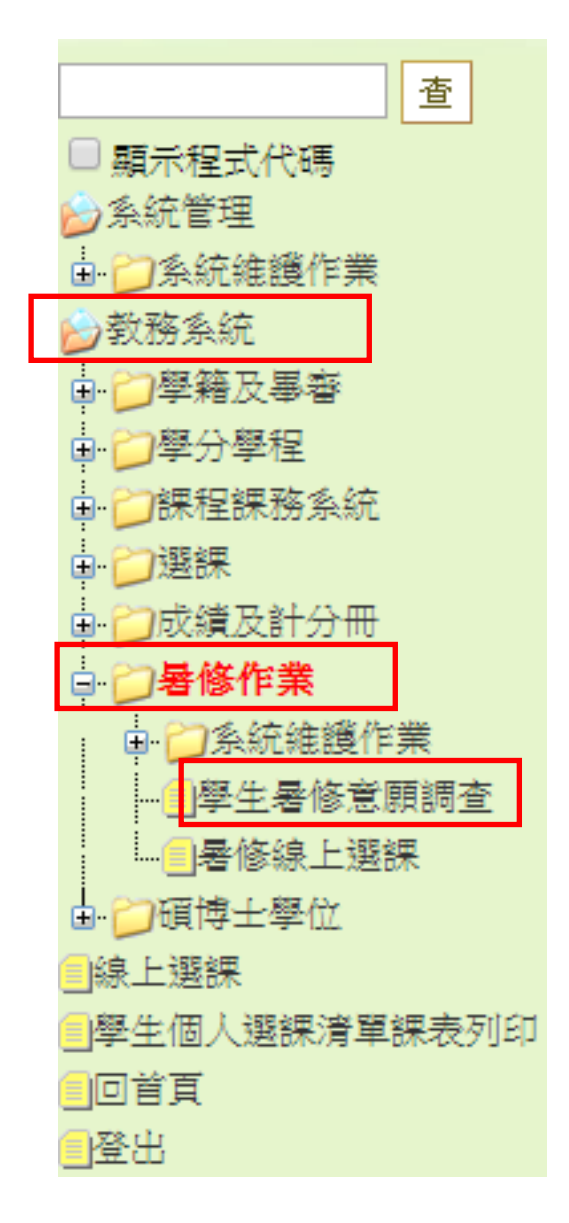

三、 設定查詢條件(預設查詢: 暑修預計開課清單)

設定條件後→按查詢→選擇所需課程→登記

|                     |       |            |                |         |                                                                                                    |       |      |        |      | 満                                                                                                    | 查譯   |
|---------------------|-------|------------|----------------|---------|----------------------------------------------------------------------------------------------------|-------|------|--------|------|----------------------------------------------------------------------------------------------------|------|
|                     | 舉年期:  | 1042       |                |         | 暑修                                                                                                    | 》學年期: | 1043 |        |      | in the second second se |      |
|                     | 查詢種類: | 暑修預計開課清單 ▼ |                |         |                                                                                                    | : 銀銀  |      |        | _    |                                                                                                    |      |
|                     | 熟所:   | 全部         | •              |         |                                                                                                    | 課名:   |      |        |      |                                                                                                    |      |
| 120(12011010 位于基际意思 | 調査    |            |                |         | (2) 希望暑餐間濃科目                                                                                                    |       |      |        |      |                                                                                                    |      |
| COLUMNIC + 188.8.8  | 調査    |            | 【報頁 20 章 • 第 1 | 頁 共頁0筆] | 新生暑修開課科目 新生暑修開課科目 新生暑修開課 新生暑修開課 和目 「 「 「 「 「 」 「 」 「 」 「 」 「 」 「 」 「 」 「 」 「 」 「 」 」 「 」 」 「 」 」 」 「 」 」 「 」 」 「 」 」 「 」 」 」 」 」 「 」 」 」 「 」 」 」 「 」 「 」 」 「 」 「 」 」 「 」 「 」 「 」 「 」 「 」 「 」 「 」 「 」 「 」 「 」 「 」 「 」 「 」 「 」 「 」 「 」 「 」 「 」 「 」 「 」 「 」 「 」 「 」 「 」 「 」 「 」 「 」 「 」 「 」 「 」 「 」 「 」 「 」 「 」 「 」 「 」 「 」 「 」 「 」 「 」 「 」 「 」 「 」 「 」 「 」 「 」 『 」 『 』 「 『 』 「 『 』 『 』 『 』 『 』 『 』 『 』 『 』 『 』 『 』 『 』 『 』 『 』 『 』 『 』 『 』 『 』  『 』  『 』  『  』  』  』  』  』  』  』  』  』  』  』  』  』  』  』  』  』  』  』  』  』  』  』  』  』  』  』  』  』  』  』  』  』  』  』  』  』  』  』  』  』  』  』  』  』  』  』  』  』  』  』  』  』  』  』  』  』  』  』  』  』  』  』  』  』  』  』  』  』  』  』  』  』  』  』  』  』  』  』  』  』  』  』  』  』  』  』  』  』  』  』  』  』  』  』  』  』  』  』  』  』  』    』  』  』  』  』  』  』 | 6     |      | 【報頁 20 | 夏,第1 | 頁 共0頁(                                                                                                    | 0 策] |

| ) 查詢 | 唐面                |            |       |                          |         |             |           |      |        |     |
|------|-------------------|------------|-------|--------------------------|---------|-------------|-----------|------|--------|-----|
|      |                   |            |       |                          |         |             | 暑修預       | 計開課  | 清單內,   | 沒有  |
|      |                   |            | 學年期:  | 1042                     |         |             | 想要的       | 課程,  | 可選擇「   | 建議  |
|      |                   |            | 查詢種類: | 暑修預計開課清單 ▼<br>暑修預計開課清單 ▼ |         |             | 開課清       | 單」查  | 詢需要的   | 了課程 |
|      |                   |            | 系所:   | 建議開課清單                   |         |             |           | 並登   | 記。     |     |
| (D)  | ) <b>SUM1010_</b> | 學生暑修意願     | 調査    |                          | Ň       |             |           |      |        |     |
|      |                   |            |       |                          |         | ,           |           |      |        | Y   |
|      |                   |            |       |                          | [1] 【每頁 | īį 20       | 筆,第1      | 頁    | 與1頁2筆】 |     |
|      | 系所名稱              | 課號         | 中立    | 文課名                      | 選別名稱    | 學分          | 演講時數      | 實習時數 | 已登記人數  |     |
| 登記   | 人文暨科學<br>教育中心     | G5GC000050 | 國文一   |                          | 共同必修    | 2           | 2         | 0    | 0      |     |
| 登記   | 人文暨科學<br>教育中心     | G5GC000052 | 國文二   |                          | 共同必修    | 2           | 2         | 0    | 0      |     |
|      |                   |            |       |                          | [1] 【每頁 | <b>į</b> 20 | ·<br>筆,第1 | 頁 扌  | ң1頁2肇】 |     |
|      |                   |            |       |                          |         |             |           |      |        |     |

|         |          |                 | 擧年期:             | 1042                                                                                               |                                          |      |   |      |            |                  |
|---------|----------|-----------------|------------------|----------------------------------------------------------------------------------------------------|------------------------------------------|------|---|------|------------|------------------|
| 1       |          |                 | 查詢種類:            | 建議開課清單 ▼                                                                                           |                                          |      | - |      |            |                  |
|         |          |                 | 素師:              | 全部                                                                                                 |                                          | _    | • |      |            |                  |
|         |          |                 | 74471 -          | 全部                                                                                                 |                                          |      | - |      |            |                  |
| (¢)     | SUM1010_ | 學生暑修意謝<br>[1] 2 | 調查<br>345678910  | BFL外國語文學系<br>RFL外國語文學系研<br>BAB-應用經濟與管理<br>BAE-應用經濟與管理<br>BBA-應用經濟與管理<br>RAB-應用經濟與管理<br>RAE-應用經濟與管理 | 七班<br>學系應用經濟<br>學系管理組<br>學系頓士班<br>學系應用經濟 | 組    |   |      | 選擇「<br>詢。( | 系所條件」查<br>暑修目前僅開 |
| 2022    | 素所名稱     | 課號              | 中达               | RBA-應用經濟與管理<br>BLH-休閒產業與健康(                                                                        | 學系經營管理<br>足進學系<br>2世界系                   | 碩士班  | 1 | 時數寶習 | 叹八年        | 子 口 10 不 1 王 ~ 丿 |
| 登記      |          | 2XCE000001      | 山坡地工程理論與         | PEM-高階經營管理領                                                                                        | 上在職專班                                    | "手工" |   | 0    |            |                  |
| 登記      |          | 2XCE000002      | 工址調查             | BCE-土木工程學系                                                                                         |                                          |      |   | 3    | 0          |                  |
| 登記      |          | 2XCE000003      | 工程估價及實習          | BCI-土木工程學系原住                                                                                       | 主民專班                                     |      |   | 3    | 0          |                  |
| 登記      |          | 2XCE000004      | 施工品質檢驗           | RCE-土木工程學系領<br>BME-機械的機要工程                                                                         | 土斑                                       |      |   | 2    | 0          |                  |
| 登記      |          | 2XCE000005      | 施工圖              | RME-機械與機電工程                                                                                        | 宇が<br>學系碩士班                              |      |   | 3    | 0          |                  |
| 登記      |          | 2XCE000006      | 計畫管制實習           | WME-四技進修部機械                                                                                        | 與機電工程                                    | ĸ    |   | 3    | 0          |                  |
| 登記      |          | 2XCE000007      | 基礎施工             | BCM-化學工程與材料                                                                                        | 工程學系                                     |      |   | 0    | 0          |                  |
| 登記      |          | 2XCE000008      | 專題製作下            | RCM-化學工程與材料                                                                                        | 工程學系碩士                                   | :班   | * | 3    | 0          |                  |
| 登記      |          | 2XCE000009      | 混凝土配比設計及         | 實習                                                                                                 | 專業必修                                     | 2 1  |   | 3    | 0          |                  |
| 726-1-1 |          |                 | differential and |                                                                                                    | THE R. LEWIS CO., NAMES AND ADDRESS OF   |      |   |      | -          |                  |

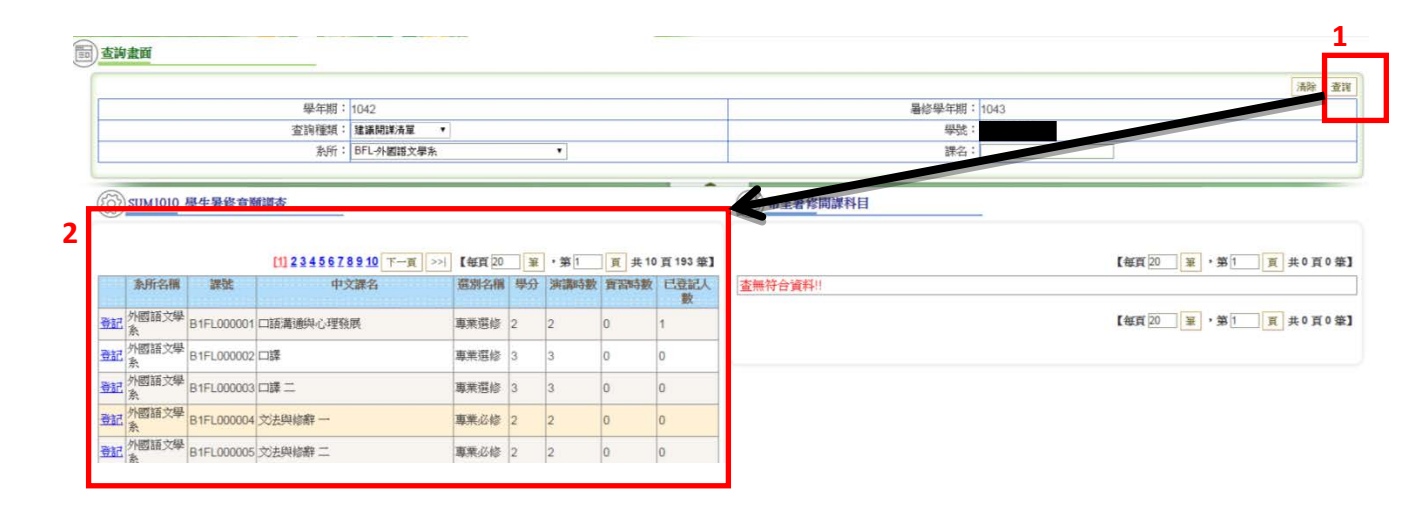

### (間) 查詢畫面

|                                                                       |                                                            |                                                                                                    |                                       |                          |       |                     |               |                            |                  |        |      |              |                |          | 3                  | 前查 翰春                     |
|-----------------------------------------------------------------------|------------------------------------------------------------|----------------------------------------------------------------------------------------------------|---------------------------------------|--------------------------|-------|---------------------|---------------|----------------------------|------------------|--------|------|--------------|----------------|----------|--------------------|---------------------------|
|                                                                       | 學年期                                                        | : 1042                                                                                              |                                       |                          |       |                     |               |                            |                  | 暑修學年期: | 1043 |              |                |          |                    |                           |
|                                                                       | 查詢種類                                                       | : 建議開課清單 🔻                                                                                          |                                       |                          |       |                     |               |                            |                  | 學號:    |      |              |                |          |                    |                           |
|                                                                       | 系所                                                         | : 全部                                                                                                |                                       |                          | •     |                     |               |                            |                  | 課名:    | 微積分  |              |                |          |                    |                           |
|                                                                       |                                                            |                                                                                                    |                                       |                          |       |                     |               |                            |                  |        |      |              |                |          |                    |                           |
| SIMIOID A                                                             | 基生星体含新闻本                                                   |                                                                                                    |                                       |                          |       |                     | -             | (四) 无字异体                   | 閉連利日             |        |      |              |                |          |                    |                           |
| SOMIOIO_S                                                             | 产工者所加加重                                                    |                                                                                                    |                                       |                          |       |                     |               | COLUMN THE PERSON          | HIRTTEL          |        | 2    |              |                |          |                    |                           |
|                                                                       |                                                            |                                                                                                    |                                       |                          |       |                     |               |                            |                  |        |      | 4            |                |          |                    |                           |
|                                                                       |                                                            |                                                                                                    | 41 TAUR                               | 20 3                     |       | THE H               | ±1百4部]        |                            |                  |        |      | [1] 【毎頁】     | 20 32 .        | 20 1     | 1 #                |                           |
|                                                                       |                                                            |                                                                                                    | THE FLAT IN                           |                          | a 312 | 1 24 2              | C 1 34 - 36.4 |                            |                  |        |      | and a second | 380 380        | 712      |                    | 1頁1筆                      |
| 条所名稱                                                                  | 課號                                                         | 文課名                                                                                                 | 間名稱                                   | 學分 湯                     | 前調時數  | 寶習時數                | 已登記人數         | 系所名稱                       | 課號               |        | 中文課名 |              | 選別名稱 4         | 影        | 演講時數               | 1頁1筆                      |
| 象所名稱<br>資訊工程學<br>系                                                    | 課號 年<br>B4CS000011 微積分                                     | マン課名                                                                                                | 間別名稱<br>開別名稱<br>「業必修:                 | 學分 刻<br>3 3              | 軍講時數  | 寶習時數<br>0           | 已登記人數         | ▲ 新所名稿<br>● 電話科學系<br>進修學士班 | 課號<br>C3FS000087 | 微積分    | 中文課名 |              | 選別名稱<br>專業必修 3 | 示。<br>學分 | 演講時數<br>3          | 1頁1筆<br>實習時觀<br>0         |
| 永所名稱        資訊工程學        資訊工程學        資訊工程學        資訊工程學        資訊工程學 | 課號 件<br>B4CS000011 微積分<br>B3FS000148 微積分                   | *文課名 3                                                                                              | 間別名稱<br>開京之修<br>二業心修                  | 學分》<br>3 3               | 前講時數  | 寶習時數<br>0           |               | 条所名稿<br>▲ 食品科學系<br>進修學士班   | 課號<br>C3FS000087 | 做積分    | 中文課名 |              | 選別名稱<br>專業必修 3 | · 一家     | 演講時數<br>3          | 1頁1葉<br>寶習時劃<br>0         |
| 系所名欄       資訊工程學       資訊工程學       登記     食品科學系       登記     食品科學系    | 課號 中<br>B4CS000011 微積分<br>B3FS000148 微積分<br>B3FS000151 微積分 | 1文課名<br>第<br>第<br>第<br>第<br>第<br>第<br>第<br>第<br>第<br>第<br>第<br>第<br>第<br>第<br>第<br>第<br>第<br>第<br>第 | 四月二日 100 日<br>四葉 小修<br>二葉 小修<br>二葉 小修 | 學分》<br>3 3<br>3 3<br>3 3 | 前調時數  | 寶習時數<br>0<br>0<br>0 |               | 新所名稿 食品科學系 進修學士班           | 課號<br>C3FS000087 | 做積分    | 中文課名 | [1]【毎頁       | 選別名稱           | 第1<br>第1 | 演講時数<br>3<br>] 頁 共 | 1頁1筆<br>實習時變<br>0<br>1頁1筆 |

#### [1] 【每頁20 筆 , 第1 頁 共1頁4 筆】

|    | [1] 【每頁 20 筆 , 第1 頁 共1頁4筆 |            |      |         |    |       |      |       |  |  |
|----|---------------------------|------------|------|---------|----|-------|------|-------|--|--|
|    | 系所名稱                      | 課號         | 中文課名 | 選別名稱    | 學分 | 演講時數  | 實習時數 | 已登記人數 |  |  |
| 登記 | 資訊工程學<br>系                | B4CS000011 | 微積分  | 專業必修    | 3  | 3     | 0    | 0     |  |  |
| 登記 | 食品科學系                     | B3FS000148 | 微積分  | 專業必修    | 3  | 3     | 0    | 0     |  |  |
| 登記 | 食品科學系                     | B3FS000151 | 微積分  | 專業必修    | 3  | 3     | 0    | 0     |  |  |
| 登記 | 食品科學系<br>進修學士班            | C3FS000087 | 微積分  | 專業必修    | 3  | 3     | 0    | 1     |  |  |
|    | -                         | -          |      | [1] 【每頁 | 20 | 筆 ・第1 | 頁,   | (筆)   |  |  |

登記後重新查 詢,即有最新的 登記人數。(不等 於已選課人數)

四、已登記課程按刪,即取消登記。

| 0  |                |            |     |      |         |      |     |      |      |
|----|----------------|------------|-----|------|---------|------|-----|------|------|
|    |                |            |     |      | [1] 【毎頁 | 20 筆 | ,第1 | 頁共   | 1頁1筆 |
|    | 素所名稱           | 課號         |     | 中文課名 |         | 選別名稱 | 學分  | 演講時數 | 實習時數 |
| £1 | 食品科學系<br>進修學士班 | C3FS000087 | 微積分 |      |         | 專業必修 | 3   | 3    | 0    |

貳、視窗提示說明:

(1) 該課程非一覽表內可修課程,是否仍要登記意願?

說明:登記的課程非系所訂定一覽表內畢業標準的課程,若實 際加選該課程,需經由各系系辦同意並填妥抵免單後,繳至註 冊課務組-註冊承辦人員。(跨系跨學制選讀共同課程,等同辨 理。如:微積分、普通化學、普通物理等。)

| ь | 顯示:                      | × |
|---|--------------------------|---|
|   |                          |   |
|   | 該課程非学分一覚表內可修課程,是否仍要登記意願? |   |
|   | 防止此網頁產生其他對話方塊。           |   |
|   |                          |   |
| Ę | 確定取消                     |   |
| I |                          |   |

(2) 相同課程名稱擇一登記即可,不影響統計結果。

說明:例如同樣「微積分」課程,請選擇一系一課程登記即可, 不影響統計結果。選擇非本系、非本學制或非一覽表內課程, 則會顯示第一項說明的提示視窗。

| 顯示:                                     | ×  |
|-----------------------------------------|----|
| 相同課程名稱擇一登記即可,不影響統計結果。<br>防止此網頁產生其他對話方塊。 |    |
| -                                       | 確定 |